#### **RESERVATION SUR LE PORTAIL FAMILLES DEPUIS UN TELEPHONE**

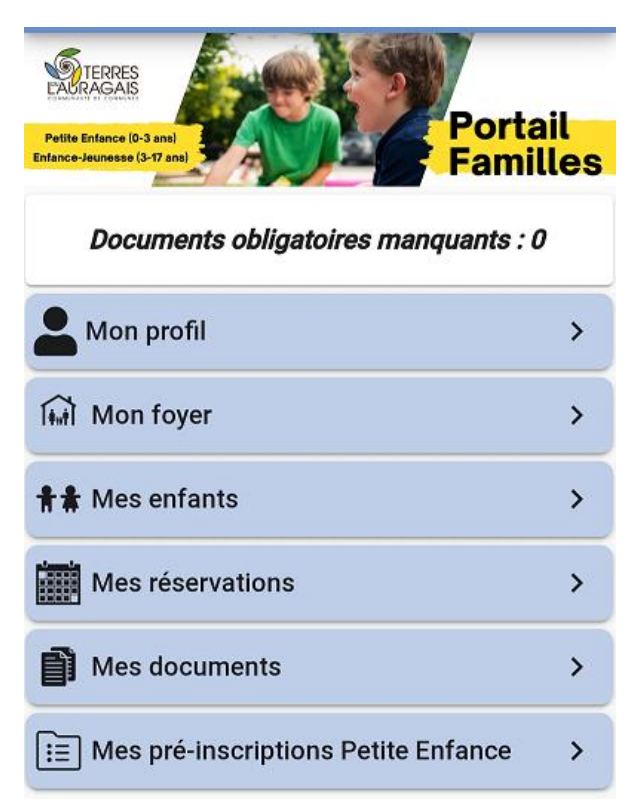

### Cliquez sur mes réservations

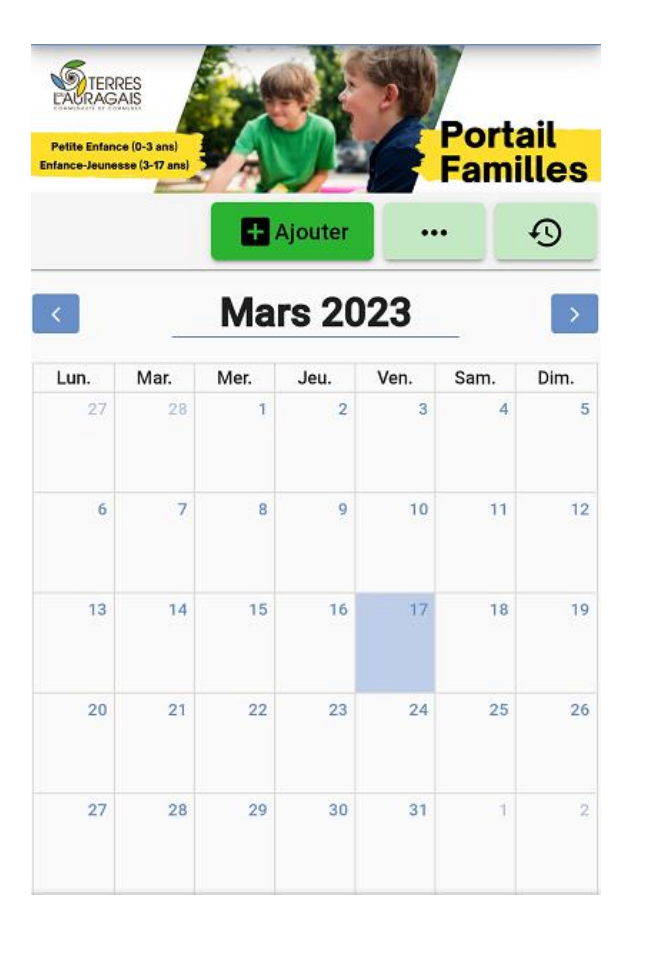

Cliquez sur ajouter

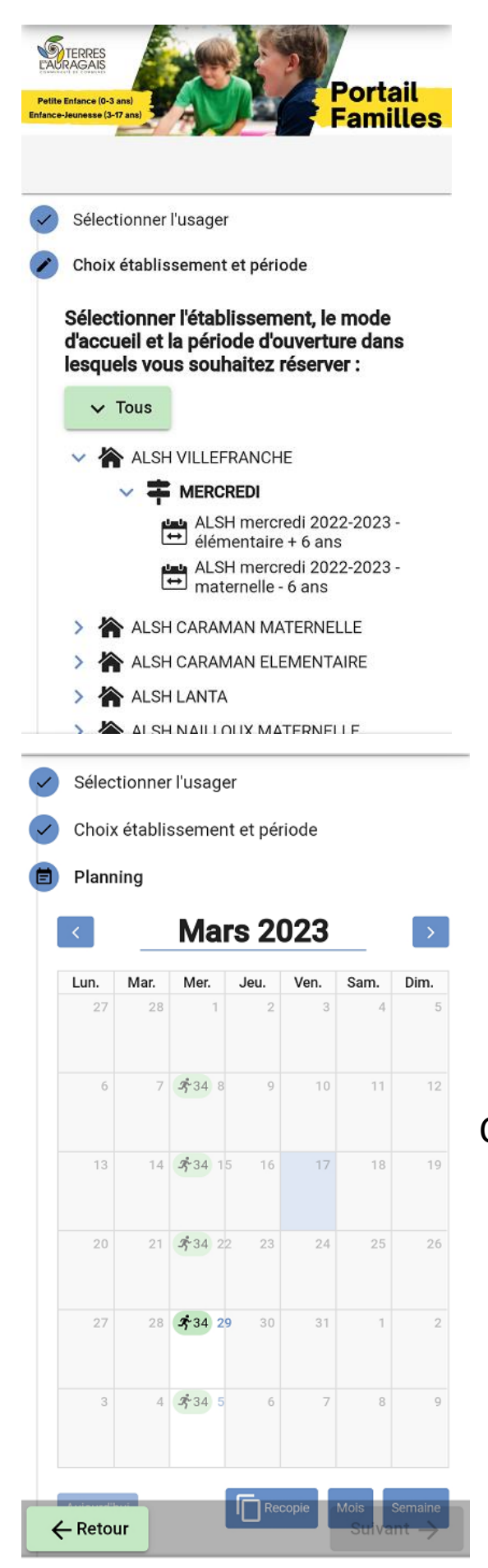

# Cliquez sur la structure souhaitée, la période, et le groupe

## Cliquez sur ajouter sur la date souhaitée dans le calendrier

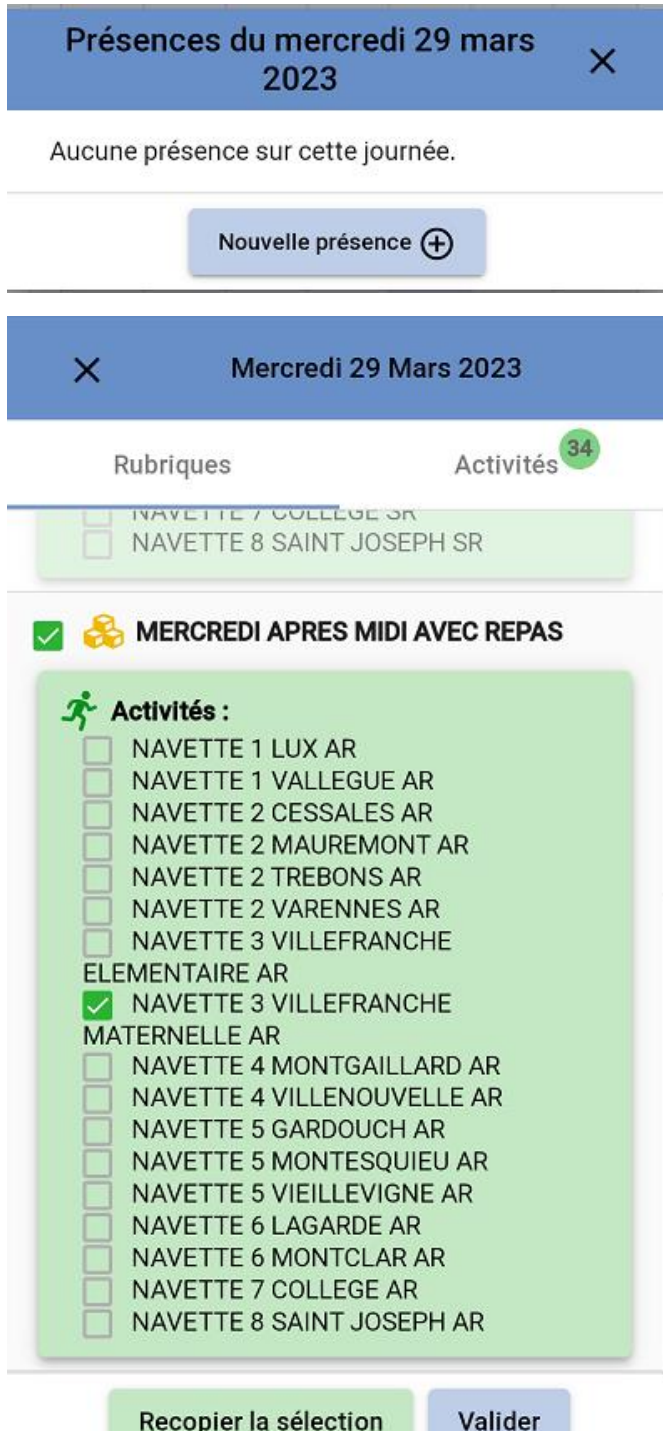

Recopier la sélection

### Cliquez sur nouvelle présence

Cliquez sur journée sans repas ou avec repas, sélectionner la navette si vous êtes concerné, puis recopier la sélection si vous voulez réserver plusieurs dates ou valider si vous voulez réserver qu'une seule date

|                                                                                                    | Out                                                                            | til de                                                                                                    | rec                                                                           | opi                                                                                                    | е                                              | ×                                            |  |  |
|----------------------------------------------------------------------------------------------------|--------------------------------------------------------------------------------|----------------------------------------------------------------------------------------------------|-------------------------------------------------------------------------------|----------------------------------------------------------------------------------------------------|------------------------------------------------|----------------------------------------------|--|--|
| <b>Da</b>                                                                                                    | tes o<br>Du<br>29/                                                             | 03/20                                                                                                    | 23                                                                            |                                                                                                    | <b>\$</b>                                      | :                                            |  |  |
| Sur les jours :<br>Lundi Mardi Mercredi<br>Jeudi Vendredi Samedi<br>Dimanche<br>Répéter 1 semaine sur                                        |                                                                                |                                                                                                    |                                                                               |                                                                                                    |                                                |                                              |  |  |
| 1 (chaque semaine)                                                                                                    |                                                                                |                                                                                                    |                                                                               |                                                                                                    |                                                |                                              |  |  |
| • Ap                                                                                                    | erçu                                                                           | des c                                                                                                    | lates                                                                         | ; cib                                                                                                    | lées                                           |                                              |  |  |
| 1                                                                                                    | M<br>L M                                                                       | lars 20<br>M J                                                                                                    | 23<br>V                                                                       | S                                                                                                    | D                                              |                                              |  |  |
| 09                                                                                                    |                                                                                | 1 2                                                                                                    | 2 3                                                                           | 4                                                                                                    | 5                                              | 13                                           |  |  |
| 10 (                                                                                                    | δ 7                                                                            | 8 9                                                                                                    | 10                                                                            | 11                                                                                                    | 12                                             | 14                                           |  |  |
| 11 1                                                                                                    | 3 14                                                                           | 15 1                                                                                                    | 6 17                                                                          | 18                                                                                                    | 19                                             | 15 <b>1</b>                                  |  |  |
|                                                                                                    |                                                                                |                                                                                                    |                                                                               |                                                                                                    |                                                |                                              |  |  |
| Select<br>Choix                                                                                                    | Préc<br>normer<br>établis<br>ing                                               | r usager<br>ssement                                                                                                    | et péri                                                                       | ode                                                                                                    | Valic                                          | ler                                          |  |  |
| <ul> <li>Selection</li> <li>Choix</li> <li>Plann</li> <li></li> </ul>                                                                        | Préc<br>normer<br>établis<br>ing                                               | édent<br>rusager<br>ssement<br>Mart                                                                                                    | et péri                                                                       | ✓ ode )23                                                                                                    | Valic                                          | ler                                          |  |  |
| <ul> <li>Select</li> <li>Choix</li> <li>Plann</li> <li>Lun.</li> <li>27</li> </ul>                                                           | Préc<br>normer<br>établis<br>ing<br>Mar.<br>28                                 | édent<br>rusager<br>ssement<br>Mar<br>Mer.                                                                                                    | et péri<br>s 20<br>Jeu.<br>2                                                  | •<br>ode<br>)23<br>Ven.<br>3                                                                                                    | Valic<br>Sam.                                  | Dim.                                         |  |  |
| <ul> <li>Select</li> <li>Choix</li> <li>Plann</li> <li>Lun.</li> <li>27</li> <li>6</li> </ul>                                                | Préc<br>aonner<br>établis<br>ing<br>Mar.<br>28<br>7                            | rusayer<br>ssement<br>Mar<br>Mer.                                                                                                    | et périr<br>s 200<br>Jeu.<br>9                                                | ••••••••••••••••••••••••••••••••••••••                                                                                                 | Sam.<br>11                                     | <b>Dim.</b><br>5                             |  |  |
| <ul> <li>Select</li> <li>Choix</li> <li>Plann</li> <li>V</li> <li>Lun.</li> <li>27</li> <li>6</li> <li>13</li> </ul>                         | Préc<br>aconner<br>établis<br>ing<br>28<br>7<br>7<br>7                         | eédent<br>rusayer<br>ssement<br>Mar.<br>1<br>\$34 8<br>\$34 15                                                                                                    | et péri<br>s 200<br>9<br>16                                                   | • ode<br>0233<br>Ven.<br>3<br>10<br>17                                                                                                 | Valic<br>Sam.<br>4<br>11                       | <b>Dim.</b><br>5<br>12                       |  |  |
| Choix<br>Choix<br>Plann<br>Cun.<br>27<br>6<br>13                                                                                             | Préc<br>normer<br>établis<br>ing<br>28<br>7<br>7<br>14<br>21                   | eédent<br>rusager<br>ssement<br>Mar.<br>1<br>جُ34 8<br>جُ34 15                                                                                                    | et péri<br>s 200<br>9<br>16                                                   | <ul> <li>oode</li> <li>D233</li> <li>Ven.</li> <li>3</li> <li>10</li> <li>17</li> <li>24</li> </ul>                                    | Valic<br>Sam.<br>4<br>11<br>18                 | <b>Dim.</b><br>5<br>12<br>19<br>26           |  |  |
| <ul> <li>Select</li> <li>Choix</li> <li>Plann</li> <li>Iun.</li> <li>27</li> <li>6</li> <li>13</li> <li>20</li> <li>27</li> </ul>            | Préc<br>aonner<br>établis<br>ing<br>28<br>7<br>7<br>14<br>21<br>22             | • usager         • usager         ssement         Mar.         1         * 34         * 34         * 34         * 34         * 34         * 34         * 34         * 34         * 34         * 34         * 34         * 34         * 34         * 34         * 34         * 34         * 34         * 34         * 34         * 34         * 34         * 34         * 34         * 34 | et péri<br>s 200<br>2<br>9<br>16<br>2<br>30                                   | <ul> <li>oode</li> <li>D233</li> <li>Ven.</li> <li>3</li> <li>10</li> <li>17</li> <li>24</li> <li>31</li> </ul>                        | Valic<br>Sam.<br>4<br>11<br>18<br>25<br>1      | <b>Dim.</b><br>5<br>12<br>19<br>26<br>2      |  |  |
| <ul> <li>Select</li> <li>Choix</li> <li>Plann</li> <li>Iun.</li> <li>27</li> <li>6</li> <li>13</li> <li>20</li> <li>27</li> <li>3</li> </ul> | Préc<br>aconner<br>établis<br>ing<br>28<br>7<br>7<br>14<br>21<br>21<br>28<br>4 | • usager         • usager         ssement         Mar.         1         * 34         * 34         * 34         * 34         * 34         * 34         * 34         * 34         * 34         * 34         * 34         * 34         * 34         * 34         * 34         * 34         * 34         * 34                                                                               | et péri<br><b>S 200</b><br><b>Jeu</b> .<br>2<br>9<br>9<br>16<br>23<br>30<br>6 | <ul> <li>oode</li> <li>D233</li> <li>Ven.</li> <li>3</li> <li>10</li> <li>17</li> <li>24</li> <li>31</li> <li>31</li> <li>7</li> </ul> | Valic<br>Sam.<br>4<br>11<br>18<br>25<br>1<br>8 | <b>Dim.</b><br>5<br>12<br>19<br>26<br>2<br>9 |  |  |

Si vous avez cliqué sur plusieurs dates cette fenêtre s'ouvre

Choisir les dates cibles puis cliquez sur les jours souhaités

Dans l'aperçu des dates ciblées apparaissent en bleu votre sélection

Puis cliquez sur valider

Les dates sélectionnées apparaissent sur le calendrier

Cliquez sur suivant en bas à droite

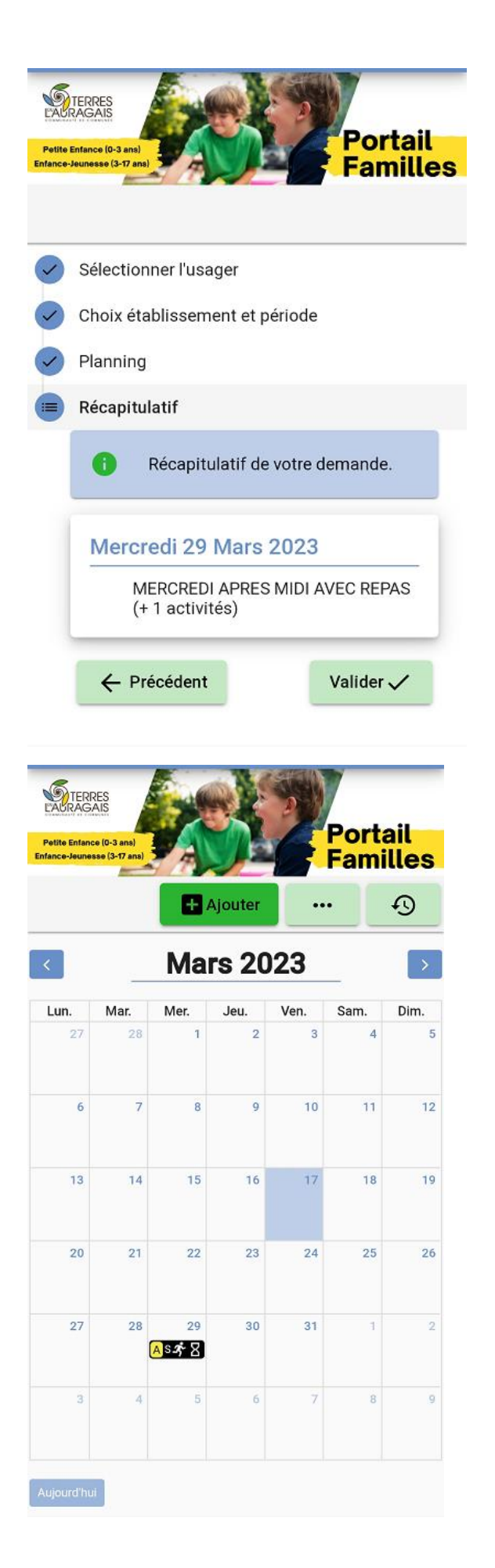

Le récapitulatif de votre demande apparait

Cliquez sur valider en bas à droite pour que votre demande soit bien prise en compte

Pour bien vérifier que vous êtes allés au bout de la démarche cliquez sur historique en haut à

droite 🕤

| ×             | Histor                | rique des r | réservation | S       |
|---------------|-----------------------|-------------|-------------|---------|
| Filtre        |                       |             |             |         |
| N°<br>dossier | Création 🕹            | Référent    | Dates État  | Détails |
| 5085          | 17/03/2023<br>à 09:49 | Alice       | 8           | :       |
| 4708          | 09/02/2023<br>à 15:56 | Alice       | 8           | :       |
| 4707          | 09/02/2023<br>à 15:37 | Alice       | 8           | :       |
| 3114          | 07/12/2022<br>à 10:01 | Alice       | 8           | :       |
| 3112          | 07/12/2022<br>à 09:12 | Alice       | 8           | :       |
|               | 1 - 5                 | sur 6       | < >         |         |
|               | Éléments par page:    |             | 5 💌         |         |
| I             |                       |             |             |         |

# Toutes vos réservations/ annulations doivent apparaitre ici.

Si ce n'est pas le cas c'est que vous n'avez pas fait la démarche jusqu'au bout.

#### Statut des états :

| En attente 🏾 🛛 Annulé 😒                                                                                                    | Accepté ✔ |
|----------------------------------------------------------------------------------------------------|-----------|
| X Détail de la réservation                                                                                                    |           |
| Référent : L       CAlice         N° de la réservation : 5085         Etat de la réservation : En attente         Date de création : 17 mars 2023, 09:49:57         The tablissement : ALSH VILLEFRANCHE         Récueil : MERCREDI         Période ALSH mercredi 2022-2023 - maternelle - 6 ans |           |
| Votre Date Etat                                                                                                    |           |
| APRES MIDI<br>AVEC REPAS 2023 En attente 2<br>1 - 1 sur 1   < < > >  <br>Éléments par page: 5 •                                                                                                    |           |
| Voir / Modifier la réservation sur le planning                                                                                                    |           |

Si vous cliquez sur les 3 points dans détail s'ouvre le détail de votre réservation

Détails

: